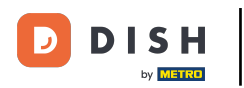

#### Zmień kolejność treści na swojej stronie internetowej DISH. Kliknij na Designicontent.

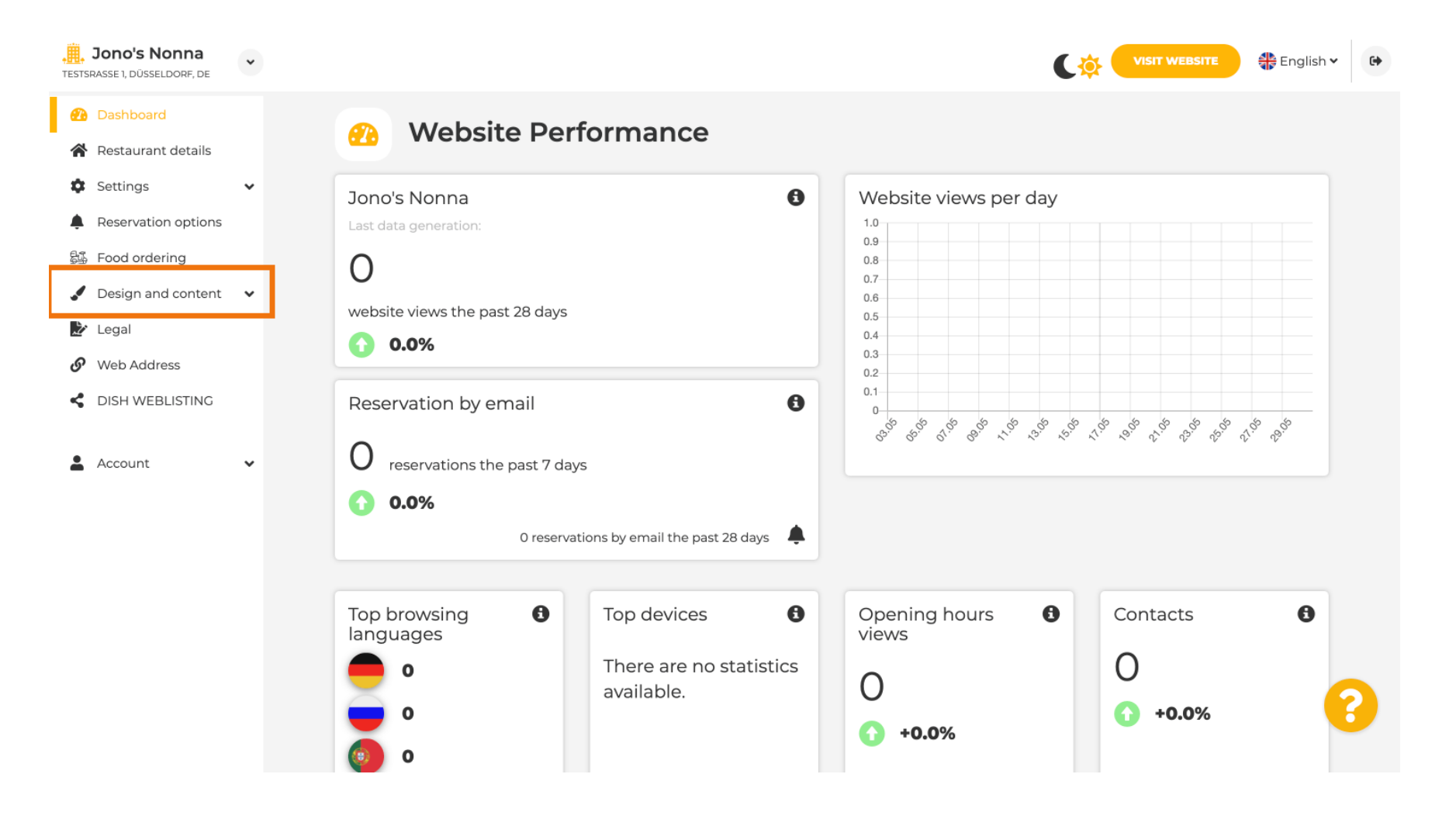

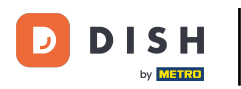

Strona internetowa DISH – zmień kolejność treści na swojej stronie internetowej

Kliknij Układ sekcji.

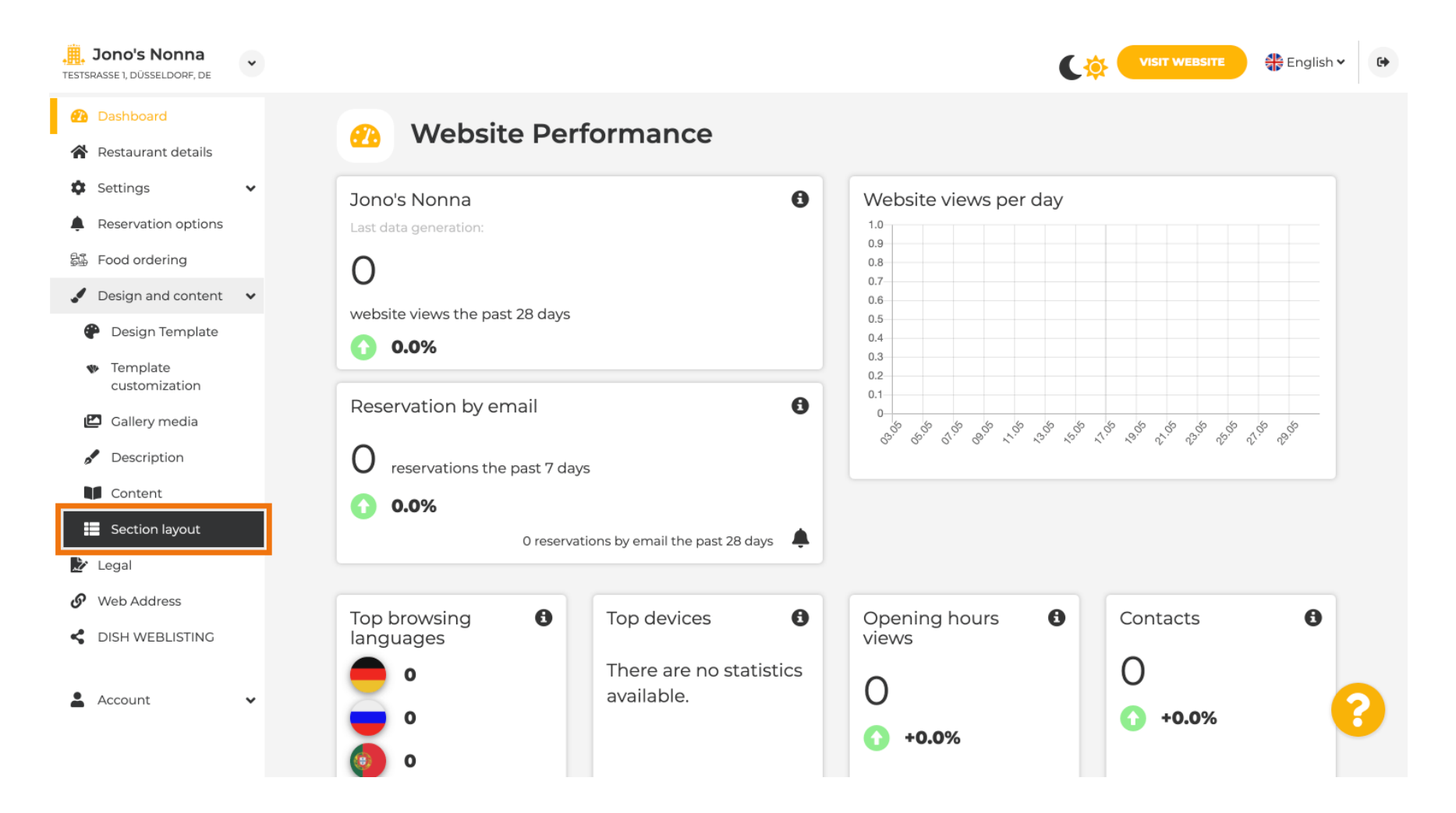

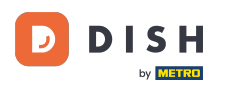

Strona internetowa załaduje się ze wszystkimi różnymi sekcjami, które aktywowałeś/nie aktywowałeś/ aś na swojej stronie internetowej. Uwaga: jeśli nie są aktywowane, będą wyszarzone.

| Jono's Nonna<br>Testsrasse 1, düsseldorf, de        | • | •                                                                                                    | VISIT WEBSITE 🕀 English 🗸 | 6 |
|-----------------------------------------------------|---|----------------------------------------------------------------------------------------------------|---------------------------|---|
| 🕐 Dashboard                                         |   | Section Layout                                                                                                    |                           |   |
| 倄 Restaurant details                                |   | Section Layout                                                                                                    |                           |   |
| Settings                                            | ~ | This is how the content on your website is layed out currently. Change the layout of your website by dragging the sect | ions.                     |   |
| Reservation options                                 |   |                                                                                                    |                           | _ |
| 郧 Food ordering                                     |   | 0 Utada                                                                                                    |                           |   |
| 🖌 Design and content                                | * | Meader                                                                                                    |                           |   |
| 🕐 Design Template                                   |   | II to La Description                                                                                                   | -1                        |   |
| <ul> <li>Template</li> <li>customization</li> </ul> |   |                                                                                                    |                           |   |
| 🖾 Gallery media                                     |   | ii ↑↓ Map                                                                                                    |                           |   |
| 🖋 Description                                       |   |                                                                                                    |                           |   |
| Content                                             |   | III ↑ ↓ Food Order                                                                                                    |                           |   |
| Section layout                                      |   |                                                                                                    |                           |   |
| 達 Legal                                             |   | II ↑ ↓ Reservation Widget                                                                                              | ď                         |   |
| 🚱 Web Address                                       |   |                                                                                                    |                           |   |
| CISH WEBLISTING                                     |   | ii ↑ ↓ French                                                                                                    | C"                        |   |
| Account                                             | ~ | III ↑↓ Opening hours                                                                                                   | ď                         | 8 |
|                                                     |   |                                                                                                    |                           |   |

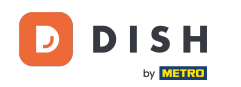

Kliknij na następujący wyróżniony obszar, aby przeciągnąći upuścić sekcję i zmienić jej położenie. Uwaga: Nagłówek i Stopka są wyszarzone, zablokowane i nieruchome. Nagłówek jest zawsze umieszczony na górze, a Stopka na dole.

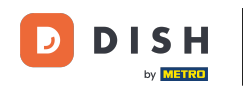

| Jono's Nonna<br>Testsrasse 1, düsseldorf, de           | • | C 🌞                                                                                                    | English 🗸 | • |
|--------------------------------------------------------|---|----------------------------------------------------------------------------------------------------|-----------|---|
| <ul><li>Dashboard</li><li>Restaurant details</li></ul> |   | Section Layout                                                                                                    |           |   |
| Settings                                               | * | This is how the content on your website is layed out currently. Change the layout of your website by dragging the sections. |           |   |
| Reservation options                                    |   |                                                                                                    |           |   |
| 🕵 Food ordering                                        |   | A Header                                                                                                    |           |   |
| 🖌 Design and content                                   | ~ |                                                                                                    |           |   |
| Pesign Template                                        |   |                                                                                                    | -2        |   |
| <ul> <li>Template</li> <li>customization</li> </ul>    |   |                                                                                                    | 6         |   |
| 🖆 Gallery media                                        |   | іі ↑↓ Мар                                                                                                    | Z         |   |
| S Description                                          |   |                                                                                                    |           |   |
| Content                                                |   | III ↑ ↓ Food Order                                                                                                    | <b>B</b>  |   |
| Section layout                                         |   |                                                                                                    |           |   |
| 🏂 Legal                                                |   |                                                                                                    | ď         |   |
| <ul> <li>Web Address</li> </ul>                        |   |                                                                                                    |           |   |
| CISH WEBLISTING                                        |   | ii ↑ ↓ French                                                                                                    |           |   |
| Account                                                | * | III ↑ ↓ Opening hours                                                                                                    | e 🧲       |   |
|                                                        |   |                                                                                                    |           |   |

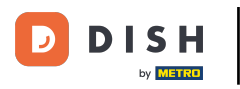

#### Strona internetowa DISH – zmień kolejność treści na swojej stronie internetowej

## Jego pozycja uległa zmianie.

| Jono's Nonna<br>Testsrasse 1, düsseldorf, de        | * | C 🔅 🤇                                                                                                    | VISIT WEBSITE English | • |
|-----------------------------------------------------|---|----------------------------------------------------------------------------------------------------|-----------------------|---|
| Dashboard                                           |   | Section Layout                                                                                                    |                       |   |
| Restaurant details                                  |   |                                                                                                    |                       |   |
| Settings                                            | ~ | This is how the content on your website is layed out currently. Change the layout of your website by dragging the sections. |                       |   |
| Reservation options                                 |   |                                                                                                    |                       |   |
| 郧 Food ordering                                     |   | A Hooder                                                                                                    |                       |   |
| 🖌 Design and content                                | ~ |                                                                                                    |                       |   |
| 🕐 Design Template                                   |   |                                                                                                    | r2                    |   |
| <ul> <li>Template</li> <li>customization</li> </ul> |   |                                                                                                    |                       |   |
| 🖾 Gallery media                                     |   | III 1 I Food Order                                                                                                    |                       |   |
| Description                                         |   |                                                                                                    |                       |   |
| Content                                             |   | II ↑ ↓ Description                                                                                                    |                       |   |
| Section layout                                      |   |                                                                                                    |                       | 1 |
| 🏂 Legal                                             |   | 1 1 Reservation Widget                                                                                                    |                       |   |
| 🔗 Web Address                                       |   |                                                                                                    |                       |   |
| CISH WEBLISTING                                     |   | III ↑↓ French                                                                                                    | 12"                   |   |
| Account                                             | ~ | III ↑↓ Opening hours                                                                                                    | Ľ                     | 8 |
|                                                     |   |                                                                                                    | 1                     |   |

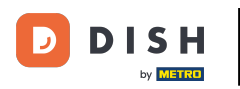

# • Kliknij na poniższe strzałki , aby przesunąć sekcję wyżej lub niżej.

| Jono's Nonna<br>Testsrasse 1, düsseldorf, de                            | • | C 🔅 🖞                                                                                                    | VISIT WEBSITE                        | • |
|-------------------------------------------------------------------------|---|----------------------------------------------------------------------------------------------------|--------------------------------------|---|
| <ul><li>Dashboard</li><li>Restaurant details</li></ul>                  |   | Section Layout                                                                                                    |                                      |   |
| <ul><li>Settings</li><li>Reservation options</li></ul>                  | * | This is how the content on your website is layed out currently. Change the layout of your website by dragging the sections. |                                      |   |
| <ul> <li>Food ordering</li> <li>Design and content</li> </ul>           | * | A Header                                                                                                    | This section always stays at the top |   |
| <ul> <li>Design Template</li> <li>Template<br/>customization</li> </ul> |   | іі ↑↓ Мар                                                                                                    | ß                                    |   |
| <ul><li>Gallery media</li><li>Description</li></ul>                     |   | ii ↑↓ Food Order                                                                                                    | C'                                   |   |
| Content                                                                 |   | Description                                                                                                    | ß                                    |   |
| <ul> <li>Legal</li> <li>Web Address</li> </ul>                          |   | III ↑↓ Reservation Widget                                                                                                   |                                      |   |
| DISH WEBLISTING     Account                                             | * | ii ↑↓ French                                                                                                    |                                      | 2 |
|                                                                         |   |                                                                                                    | _1                                   |   |

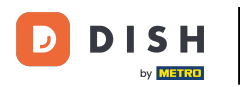

## • Kliknij na zaznaczony obszar , aby przejść do strony edycji wybranej sekcji.

| <b>Jono's Nonna</b><br>TESTSRASSE 1, DÜSSELDORF, DE                         | • | <b>《</b> 令】                                                                                                    | VISIT WEBSITE 🕀 English              | • |
|-----------------------------------------------------------------------------|---|----------------------------------------------------------------------------------------------------|--------------------------------------|---|
| <ul> <li>Dashboard</li> <li>Restaurant details</li> <li>Settings</li> </ul> | • | Section Layout                                                                                                    |                                      |   |
| <ul> <li>Reservation options</li> <li>Food ordering</li> </ul>              |   | This is now the content on your website is layed out currently. Change the layout of your website by dragging the sections. |                                      |   |
| <ul> <li>Design and content</li> <li>Design Template</li> </ul>             | ¥ | A Header                                                                                                    | This section always stays at the top |   |
| <ul> <li>Template</li> <li>customization</li> </ul>                         |   | III ↑ ↓ Description                                                                                                    | ď                                    |   |
| <ul><li>Gallery media</li><li>Description</li></ul>                         |   | ШÎÌ↓ Мар                                                                                                    |                                      |   |
| Content                                                                     |   | III ↑↓ Food Order                                                                                                    | Z                                    |   |
| <ul> <li>Legal</li> <li>Web Address</li> </ul>                              |   | III Î ↓ Reservation Widget                                                                                                  | C'                                   |   |
| CISH WEBLISTING                                                             | Ų | III Î ↓ French                                                                                                    | C'                                   |   |
|                                                                             |   | III     Î     Opening hours                                                                                                 | □"                                   | 0 |

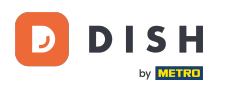

W naszym przypadku kliknęliśmy Opis witryny i zostaliśmy przekierowani na stronę edycji wybranej przez nas sekcji.

| Jono's Nonna<br>STSRASSE 1, DÜSSELDORF, DE                                                                          | • |                                                                                                    |   |
|----------------------------------------------------------------------------------------------------|---|----------------------------------------------------------------------------------------------------|---|
| <ul> <li>Dashboard</li> <li>Restaurant details</li> <li>Settings</li> </ul>                                         | v | Website Description                                                                                                    |   |
| <ul> <li>Reservation options</li> <li>Food ordering</li> <li>Design and content</li> <li>Design Template</li> </ul> | ~ | Welcome title         A greeting to your visitors, this appears on the top of your website       Welcome to Italian cuisine                                                                                                    |   |
| <ul> <li>Template customization</li> <li>Gallery media</li> <li>Description</li> <li>Content</li> </ul>             |   | Meta Description<br>The meta description is an HTML attribute that provides a brief<br>summary of a web page, which is often displayed on search engines<br>such as Google.                                                                                                    |   |
| <ul> <li>Section layout</li> <li>Legal</li> <li>Web Address</li> <li>DISH WEBLISTING</li> <li>Account</li> </ul>    | • | <ul> <li>Description</li> <li>Automatic         <ul> <li>The easiest way to manage your website description and tagline. Let our algorithms write the search engine optimised description for you! Based on the information you provided us, our artificial intelligence will generate the text! Learn more about SEO on our FAQs.</li> <li>Manual             Manual             Manually enter the main description text and tagline or edit the         </li> </ul> </li> </ul> | ? |

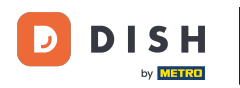

Każda galeria będzie wyświetlana osobno i możesz ją przesuwać niezależnie, tak aby każda z nich pojawiła się dokładnie tam, gdzie chcesz.

| <b>Jono's Nonna</b><br>TESTSRASSE 1, DÜSSELDORF, DE | * |        |   |                    | 🏶 English 🗸 | • |
|-----------------------------------------------------|---|--------|---|--------------------|-------------|---|
| 🚹 Dashboard                                         |   |        |   |                    |             |   |
| 😭 Restaurant details                                |   | II T - | Ļ | Description        |             |   |
| Settings                                            | ~ |        |   |                    |             |   |
| Reservation options                                 |   | II T - | Ļ | Мар                | Ľ           |   |
| 👪 Food ordering                                     |   |        |   |                    |             |   |
| 🖌 Design and content                                | ~ | H T -  | Ļ | Food Order         |             |   |
| Pesign Template                                     |   |        |   |                    |             |   |
| <ul> <li>Template<br/>customization</li> </ul>      |   | II † · | L | Reservation Widget | ď           |   |
| 🖆 Gallery media                                     |   |        |   | Franch             | 2           |   |
| 🖋 Description                                       |   |        | • | FIEIGH             |             |   |
| Content                                             |   |        |   | Opening hours      | 12          |   |
| Section layout                                      |   |        | • |                    | -           |   |
| 🏂 Legal                                             |   |        |   | Payment options    | 12          |   |
| 🔗 Web Address                                       |   |        | • | Payment options    | -           |   |
| CISH WEBLISTING                                     |   | II t . | L | New album          | ď           |   |
| Account                                             | * | II † . | Ļ | Galleries          | c' (        | 2 |
|                                                     |   |        |   |                    |             |   |

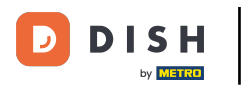

## Jeśli utworzysz nową galerię, pojawi się ona w sekcji Galerie.

| <b>Jono's Nonna</b><br>TESTSRASSE 1, DÜSSELDORF, DE | * |  |       |                    | 🛟 English 🗸 | • |
|-----------------------------------------------------|---|--|-------|--------------------|-------------|---|
| 🕐 Dashboard                                         |   |  | 1 +   | Reservation widget |             |   |
| 倄 Restaurant details                                |   |  | 1.1   | French             | R           |   |
| Settings                                            | ~ |  |       |                    |             |   |
| Reservation options                                 |   |  |       |                    | -2          |   |
| 歸 Food ordering                                     |   |  | +     | Opening hours      |             |   |
| 🖌 Design and content                                | ~ |  |       |                    | -1          |   |
| 🕐 Design Template                                   |   |  | 1 +   | Payment options    |             |   |
| <ul> <li>Template</li> <li>customization</li> </ul> |   |  | t t   | New album          | C.          |   |
| 🖆 Gallery media                                     |   |  |       |                    | _           |   |
| 🖋 Description                                       |   |  | 11    | Galleries          | ď           |   |
| Content                                             |   |  |       |                    |             |   |
| Section layout                                      |   |  | ↓ 1   | Menu               |             |   |
| 達 Legal                                             |   |  |       |                    |             |   |
| 🔗 Web Address                                       |   |  | 1     | About Us           |             |   |
| CISH WEBLISTING                                     |   |  |       |                    |             |   |
|                                                     | ~ |  | t ↓ 1 | Events             | ß           |   |
| Account                                             | • |  |       |                    |             |   |
|                                                     |   |  | ↓ 1   | Vouchers           | ď           |   |

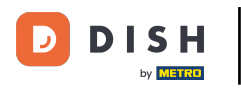

# • Kliknij ZAPISZ .

| Jono's Nonna<br>TESTSRASSE 1, DÜSSELDORF, DE | * |                                                           | VISIT WEBSITE English ~ 🚱                                      |
|----------------------------------------------|---|-----------------------------------------------------------|----------------------------------------------------------------|
| 🕐 Dashboard                                  |   | III ↑ ↓ Menu                                              | 2                                                              |
| Restaurant details                           |   |                                                           |                                                                |
| Settings                                     | ~ | ii ↑ ↓ About Us                                           | C"                                                             |
| Reservation options                          |   |                                                           |                                                                |
| 録 Food ordering                              |   | ii ↑ ↓ Events                                             | C <sup>a</sup>                                                 |
| 🖌 Design and content                         | ~ |                                                           |                                                                |
| P Design Template                            |   | ii ↑ ↓ Vouchers                                           |                                                                |
| Template<br>customization                    |   |                                                           |                                                                |
| 🖆 Gallery media                              |   | II ↑ ↓ Services                                           | C'                                                             |
| Secription                                   |   | II to Davian Frankrak                                     | 2                                                              |
| Content                                      |   |                                                           |                                                                |
| Section layout                               |   | II to La Contrat Form                                     | -                                                              |
| 🏂 Legal                                      |   |                                                           |                                                                |
| <ul> <li>Web Address</li> </ul>              |   | 0 Factor                                                  |                                                                |
| CISH WEBLISTING                              |   | Hooter                                                    |                                                                |
| Account                                      | ~ | H save                                                    | 8                                                              |
|                                              | D | esigned by Hospitality Digital GmbH. All rights reserved. | Imprint   FAQ   Terms of Use   Data Privacy   Privacy Settings |

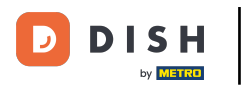

#### Zmiany zostały zapisane.

| <b>, Jono's Nonna</b><br>TESTSRASSE 1, DÜSSELDORF, DE | • |                                                                                                   | VISIT WEBSITE SIN VISIT WEBSITE          | •    |
|-------------------------------------------------------|---|---------------------------------------------------------------------------------------------------|------------------------------------------|------|
| Dashboard                                             |   | Section Lavout                                                                                    | ✔ New order of the blocks is saved.      | ×    |
| 🚷 Restaurant details                                  |   | Section Layout                                                                                    | of these enders of the blocks is second. | - 22 |
| Settings                                              | ~ | This is how the content on your website is layed out currently. Change the layout of your website | e by dragging the sections.              |      |
| Reservation options                                   |   |                                                                                                   |                                          |      |
| 歸 Food ordering                                       |   | A Header                                                                                          |                                          |      |
| 🖌 Design and content                                  | ~ | - Teader                                                                                          |                                          |      |
| 🕐 Design Template                                     |   |                                                                                                   | <b>1</b> 2 <sup>8</sup>                  |      |
| <ul> <li>Template<br/>customization</li> </ul>        |   |                                                                                                   |                                          |      |
| 🖾 Gallery media                                       |   | іі ↑ ↓ Мар                                                                                        |                                          |      |
| 🖋 Description                                         |   |                                                                                                   |                                          |      |
| Content                                               |   | ii ↑ ↓ Food Order                                                                                 |                                          |      |
| Section layout                                        |   |                                                                                                   |                                          |      |
| 達 Legal                                               |   |                                                                                                   |                                          |      |
| 🚱 Web Address                                         |   |                                                                                                   |                                          |      |
| CISH WEBLISTING                                       |   | ii ↑ ↓ French                                                                                     |                                          |      |
|                                                       |   |                                                                                                   |                                          |      |
| Account                                               | ~ |                                                                                                   | c (2                                     |      |
|                                                       |   |                                                                                                   |                                          |      |
|                                                       |   | 11 A 1 =                                                                                          |                                          |      |

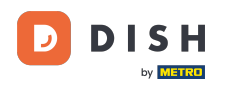

Kliknij ODWIEDŹ STRONĘ INTERNETOWĄ, aby zobaczyć zmiany wprowadzone w sekcjach Twojej witryny DISH.

| , Jono's Nonna<br>TESTSRASSE 1, DÜSSELDORF, DE | • |                                                                                                   |                                     | + |
|------------------------------------------------|---|---------------------------------------------------------------------------------------------------|-------------------------------------|---|
| 🕐 Dashboard                                    |   | Section Layout                                                                                    | ✓ New order of the blocks is saved. | c |
| Restaurant details                             |   | Section Layout                                                                                    |                                     |   |
| Settings                                       | ~ | This is how the content on your website is layed out currently. Change the layout of your website | by dragging the sections.           |   |
| Reservation options                            |   |                                                                                                   |                                     |   |
| ද්යී Food ordering                             |   | A Header                                                                                          |                                     |   |
| Design and content                             | ~ | neader                                                                                            |                                     |   |
| 🕐 Design Template                              |   |                                                                                                   | 12                                  |   |
| <ul> <li>Template<br/>customization</li> </ul> |   |                                                                                                   |                                     |   |
| 🖆 Gallery media                                |   | іі ↑↓ Мар                                                                                         | G.                                  |   |
| 🖋 Description                                  |   |                                                                                                   |                                     |   |
| Content                                        |   | III ↑ ↓ Food Order                                                                                | C"                                  |   |
| Section layout                                 |   |                                                                                                   |                                     |   |
| 達 Legal                                        |   | Reservation Widget                                                                                |                                     |   |
| 🚱 Web Address                                  |   |                                                                                                   |                                     |   |
| CISH WEBLISTING                                |   | III ↑ ↓ French                                                                                    |                                     |   |
|                                                |   |                                                                                                   |                                     |   |
| Account                                        | ~ | III ↑ ↓ Opening hours                                                                             | e 😮                                 |   |
|                                                |   |                                                                                                   |                                     |   |
|                                                |   |                                                                                                   | -1                                  |   |

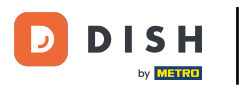

## To jest to! Skończone.

| Jono's Nonna<br>TESTSRASSE 1, DÜSSELDORF, DE | • |                                                                                                   | VISIT WEBSITE SIN -                 | • |
|----------------------------------------------|---|---------------------------------------------------------------------------------------------------|-------------------------------------|---|
| Dashboard                                    |   |                                                                                                   | ✓ New order of the blocks is saved. | × |
| Restaurant details                           |   | Section Layout                                                                                    |                                     |   |
| Settings                                     | ~ | This is how the content on your website is layed out currently. Change the layout of your website | by dragging the sections.           |   |
| Reservation options                          |   |                                                                                                   |                                     |   |
| 歸 Food ordering                              |   | A Header                                                                                          |                                     |   |
| 🖌 Design and content                         | ~ | incader .                                                                                         |                                     |   |
| 🕐 Design Template                            |   |                                                                                                   | 12                                  |   |
| Template<br>customization                    |   |                                                                                                   |                                     |   |
| 🖆 Gallery media                              |   | іі ↑↓ Мар                                                                                         |                                     |   |
| 🖋 Description                                |   |                                                                                                   |                                     |   |
| Content                                      |   | III ↑ ↓ Food Order                                                                                |                                     |   |
| Section layout                               |   |                                                                                                   |                                     |   |
| 🏂 Legal                                      |   | Reservation Widget                                                                                |                                     |   |
| 🔗 Web Address                                |   |                                                                                                   |                                     |   |
| CISH WEBLISTING                              |   | III ↑ ↓ French                                                                                    |                                     |   |
| Account                                      | ~ |                                                                                                   | c 🧧                                 |   |
|                                              |   |                                                                                                   |                                     |   |

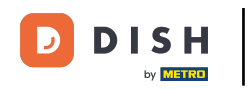

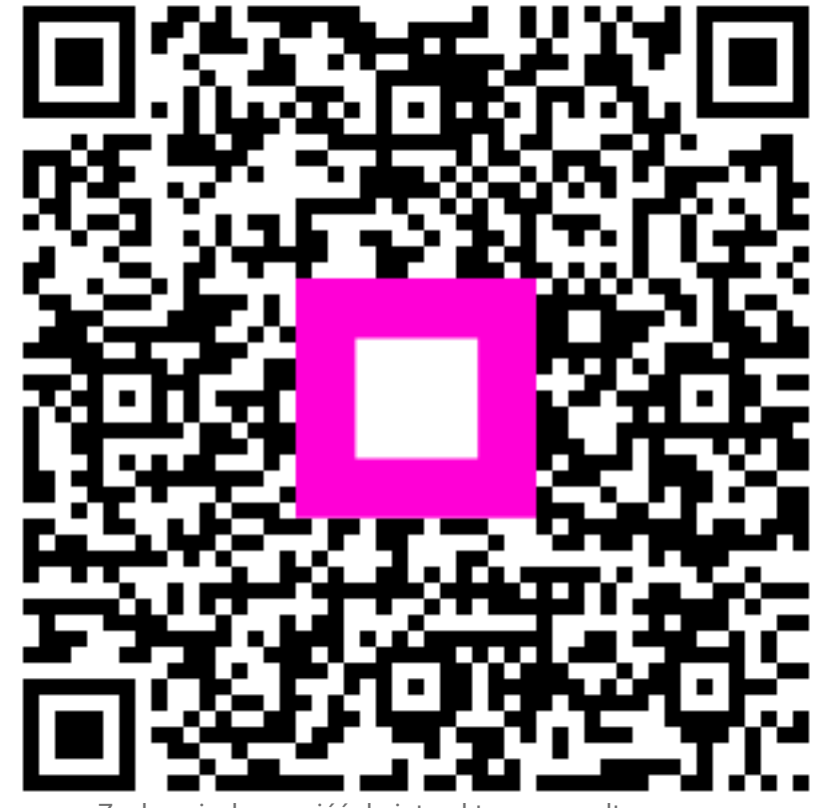

Zeskanuj, aby przejść do interaktywnego odtwarzacza